## Инструкция по оформлению услуги Автоплатеж в адрес АО «Ставропольский городской расчетный центр»

1. Зайдите на сайт www.sberbank.ru

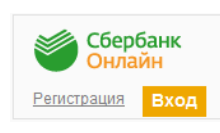

2. Перейдите по ссылке, нажав кнопку «Вход»

В случае если Вы используете Сбербанк Онлайн впервые, необходимо зарегистрироваться. Для успешной регистрации Вам потребуется банковская карта и телефон, на который подключена услуга Мобильный банк:

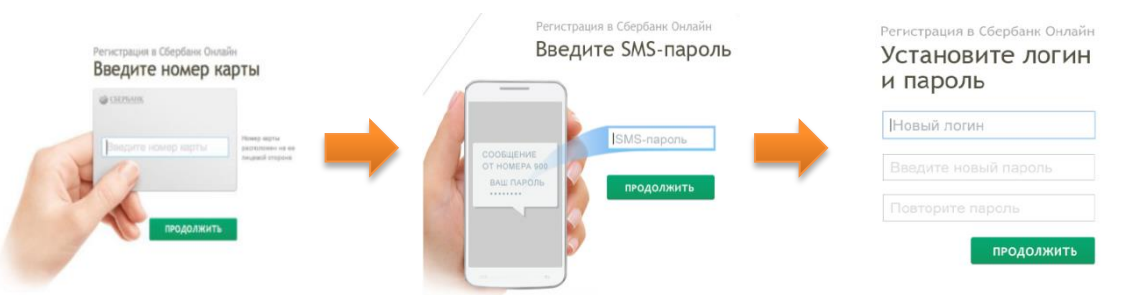

3. Для входа в систему Сбербанк Онлайн необходимо ввести **идентификатор или логин**, а также **постоянный пароль** клиента

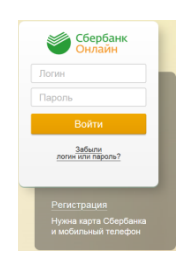

- 4. Далее необходимо подтвердить вход путем ввода одноразового пароля, полученного посредством смссообщения
- 5. В меню справа выберите последовательно «Мои автоплатежи», далее «Подключить автоплатеж»

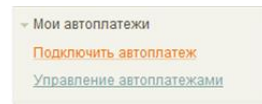

6. В разделе «ЖКХ и домашний телефон» перейдите по ссылке «Квартплата» и выберите «СГРЦ»

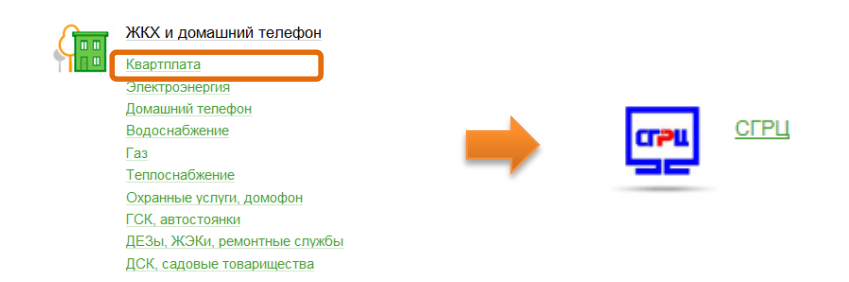

7. Выберите карту списания денежных средств. Укажите «Лицевой счет для терминалов» и нажмите на кнопку «Продолжить»

| Получатель:    | СГРЦ                             |  |  |
|----------------|----------------------------------|--|--|
| Услуга*:       | СГРЦ - Единый Платежный Документ |  |  |
| Оплата с*:     | Выберите счет/карту списания     |  |  |
| Лицевой счет*: |                                  |  |  |
|                |                                  |  |  |
|                | Отменить Продолжить              |  |  |

8. Заполните поля формы и нажмите кнопку «Подключить». Поля, обязательные для заполнения, отмечены\*

| Получатель                       |                                                                      |
|----------------------------------|----------------------------------------------------------------------|
| Наименование:*                   | СГРЦ                                                                 |
| Услуга:*                         | СГРЦ - Единый Платежный Документ                                     |
| Регион оплаты:*                  | Поставщик доступен в нескольких регионах.                            |
| NHH:                             | 2635072153                                                           |
| Счет:                            | 40702810460000102328                                                 |
| Банк получателя                  |                                                                      |
| Наименование:                    | СТАВРОПОЛЬСКОЕ ОТДЕЛЕНИЕ N5230 ПАО СБЕРБАНК                          |
| БИК:                             | 040702615                                                            |
| Корсчет:                         | 30101810907020000615                                                 |
| Плательщик                       |                                                                      |
| Счет списания:*                  | ···· [MasterCard Mass] руб.                                          |
| Детали платежа                   |                                                                      |
| Лицевой счет для<br>терминалов:* | •••••                                                                |
| Настройки автоплатежа            | a                                                                    |
| Тип:*                            | По выставленному счету                                               |
| Оплачивать:*                     | Раз в месяц                                                          |
| Дата ближайшего<br>платежа:*     | 30.03.2017                                                           |
| Максимальный размер<br>платежа:  | руб.                                                                 |
| Название:*                       | СГРЦ - Единый Платеж                                                 |
| Комиссия:                        | При осуществлении платежей взимается комиссия согласно тарифам банка |
|                                  |                                                                      |

Подключить

Отменить

9. Внимательно проверьте реквизиты заявки. После этого подтвердите операцию SMS- паролем

| Получатель                      |                                                                      |  |  |  |
|---------------------------------|----------------------------------------------------------------------|--|--|--|
| Наименование:                   | СГРЦ                                                                 |  |  |  |
| Услуга:                         | СГРЦ - Единый Платежный Документ                                     |  |  |  |
| Регион оплаты:                  | Поставщик доступен в нескольких регионах.                            |  |  |  |
| NHH:                            | 2635072153                                                           |  |  |  |
| Счет:                           | 40702810460000102328                                                 |  |  |  |
| Банк получателя                 |                                                                      |  |  |  |
| Наименование:                   | СТАВРОПОЛЬСКОЕ ОТДЕЛЕНИЕ N5230 ПАО СБЕРБАНК                          |  |  |  |
| БИК:                            | 040702615                                                            |  |  |  |
| Корсчет:                        | 30101810907020000615                                                 |  |  |  |
| Плательщик                      |                                                                      |  |  |  |
| Счет списания:                  | ···· [MasterCard Mass] руб.                                          |  |  |  |
| Детали платежа                  |                                                                      |  |  |  |
| Лицевой счет для<br>терминалов: | •••••                                                                |  |  |  |
| Настройки автоплатежа           |                                                                      |  |  |  |
| Тип:                            | По выставленному счету                                               |  |  |  |
| Оплачивать:                     | Раз в месяц                                                          |  |  |  |
| Дата ближайшего платежа:        | 21.04.2017                                                           |  |  |  |
| Максимальный размер<br>платежа: | 5000.00 руб.                                                         |  |  |  |
| Название:                       | СГРЦ                                                                 |  |  |  |
| Комиссия:                       | При осуществлении платежей взимается комиссия согласно тарифам банка |  |  |  |
| Статус:                         | Черновик                                                             |  |  |  |
| ← Редактировать                 | <u>Отменить</u> Подтвердить по SMS                                   |  |  |  |

10. Введите смс-пароль для подтверждения заявки и нажмите «Подтвердить». Далее Вы можете посмотреть статус заявки, а также отследить ход выполнения операции в меню «Истории операций»

| Введите SMS-пароль: 99724 |                      |
|---------------------------|----------------------|
| Отменить Подтвердить      | Принято к исполнению |